# DH1 Enrollment Instructions for User-Managed Personal Devices

The following instructions will guide users through DH1 enrollment on user-managed Windows devices.

2

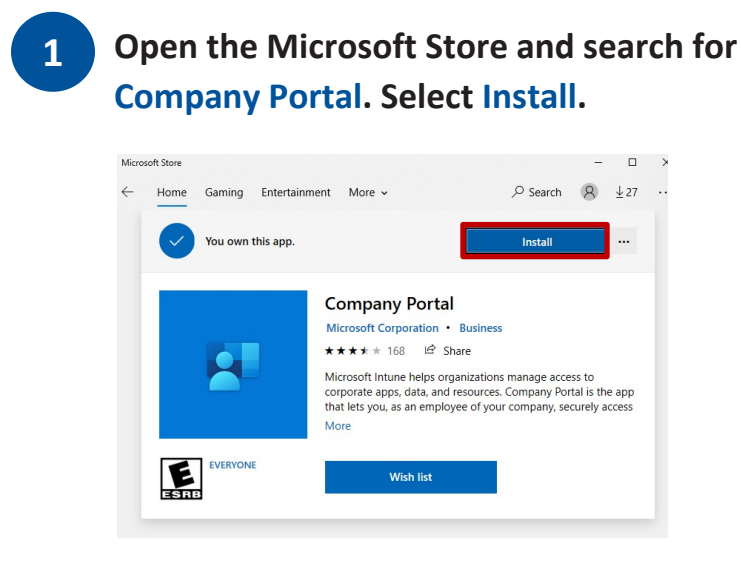

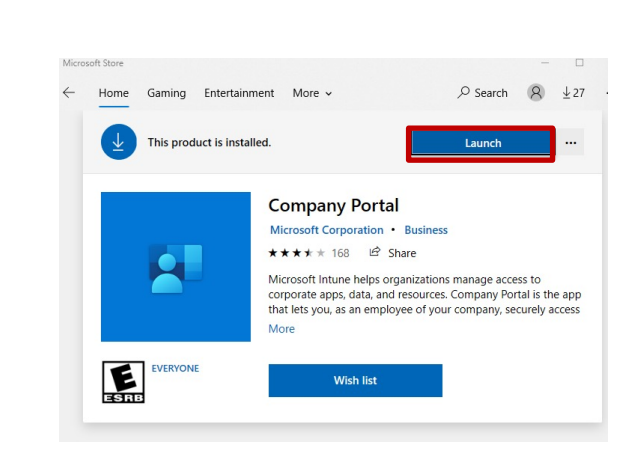

Click on Launch.

| 4 Log<br>wit |
|--------------|
|              |
|              |
|              |
|              |
|              |
|              |
|              |
|              |
|              |
|              |

Log in with a NetID and password with Duke multifactor authentication.

### Duke Log In

You are on the correct Duke login page if the above begins with: https://shib.oit.duke.edu.

#### NetID

Current students, faculty, staff, sponsored guests

| NetID    |                       |
|----------|-----------------------|
| Password |                       |
|          | Forgot your password? |
|          | Log In                |

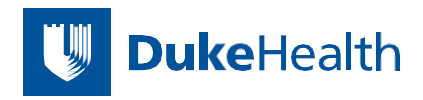

## **DH1 Enrollment Instructions**

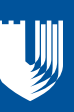

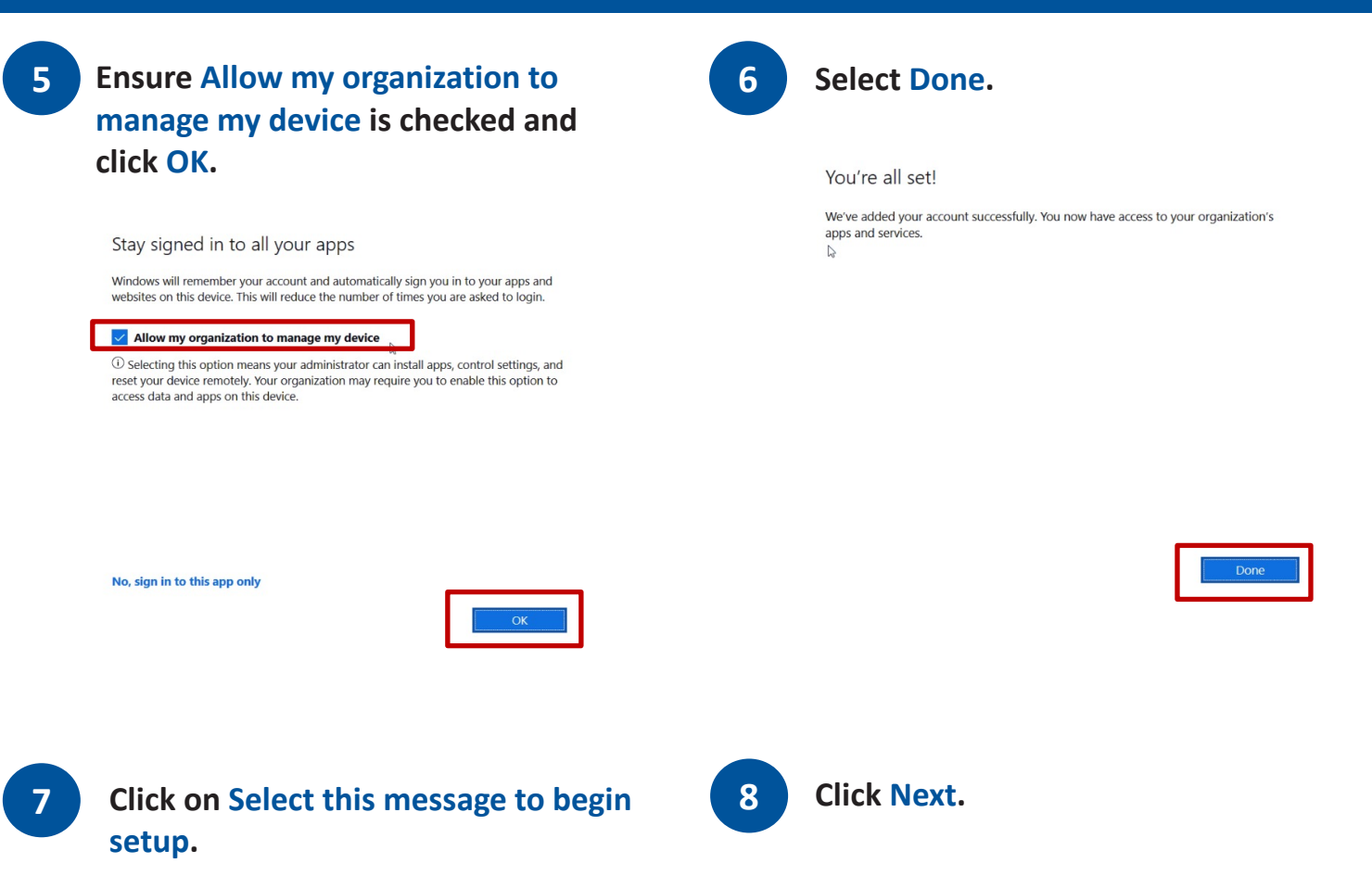

| Comp    | ny Podal — 🗆 X                                                                              |
|---------|---------------------------------------------------------------------------------------------|
| -       | Duke University                                                                             |
| ∩<br>IE | Recently published apps<br>Your IT administrator did not make any apps available to you.    |
| ⊞<br>±  | Devices                                                                                     |
| ш<br>Э  | () This device hasn't been set up for corporate usayet. Select this message to begin setup. |
|         |                                                                                             |
|         |                                                                                             |
|         |                                                                                             |
|         |                                                                                             |
| 8       |                                                                                             |
| 1       |                                                                                             |

| 2 | Company Portal                                                                                            | 7 |  |
|---|----------------------------------------------------------------------------------------------------|---|--|
| 2 | Set up your device                                                                                        |   |  |
| a | We'll help you set up this device for use with your<br>company. You only have to do this once per device. |   |  |
| E | 1. Add corporate account to this device 🛛 🤡                                                               |   |  |
| 8 | 2. Connect this device to work                                                                            |   |  |
| ± | 3. Choose a category for this device ()                                                                   |   |  |
|   | You can use the Company Portal even if you don't complete                                                 |   |  |
|   | these steps, but you won't be able to install your company<br>apps or access some company resources.      |   |  |
|   | thes step, but you won't be able to install your company apps or access some company resources.           |   |  |
|   | there steps, but you won't be able to install your company<br>apps or access some company resources.      |   |  |

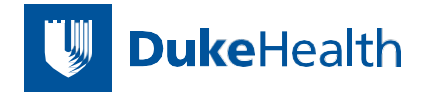

## **DH1** Enrollment Instructions

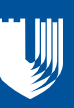

#### 9

#### **Click Connect.**

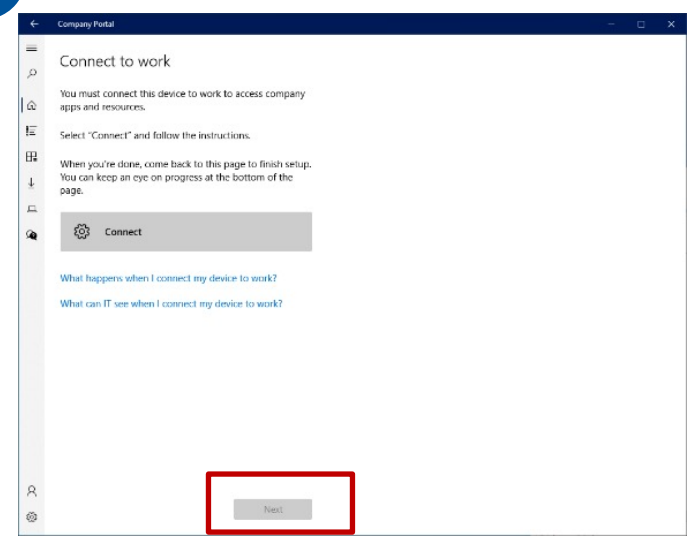

### 10 Select Next.

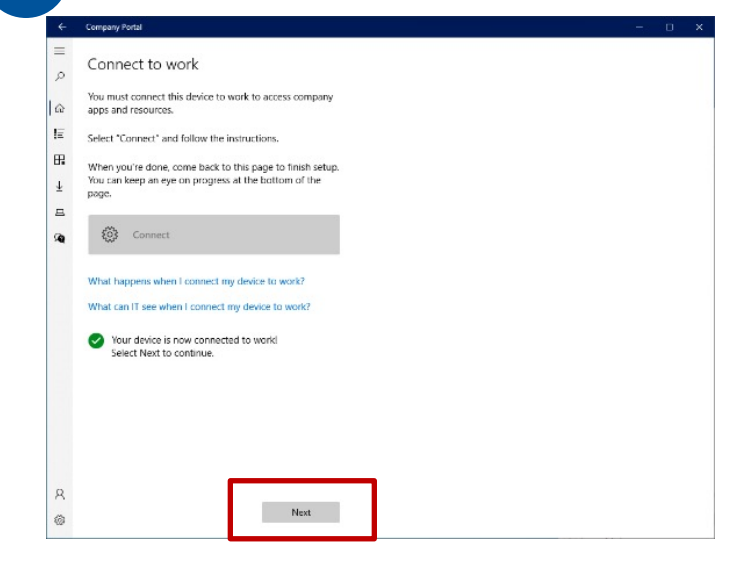

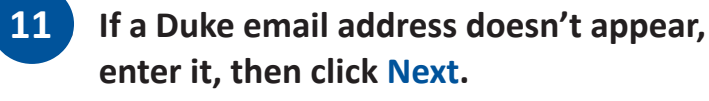

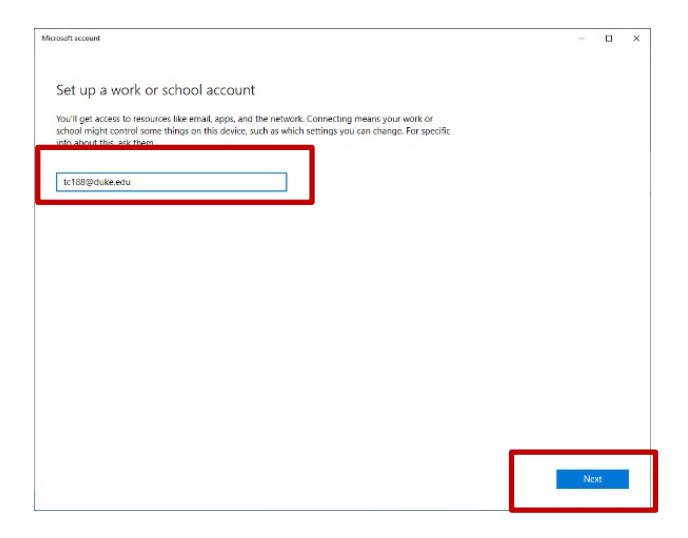

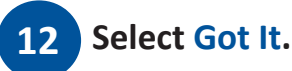

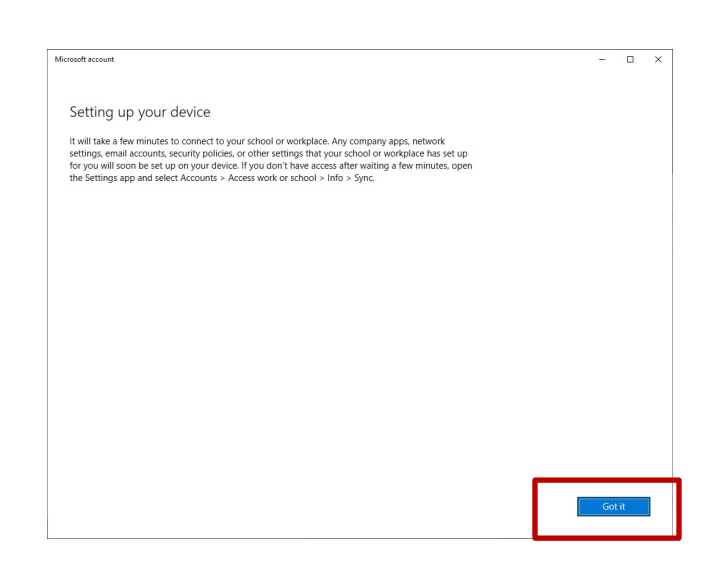

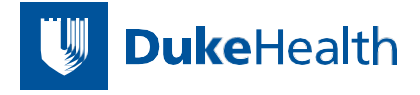

## **DH1 Enrollment Instructions**

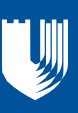

#### Click Next. 13

| ÷         | Company Portal — [                                                                                                    | • × |
|-----------|----------------------------------------------------------------------------------------------------|-----|
| =         | Set up your device                                                                                                    |     |
| ŵ         | We'll help you set up this device for use with your<br>company. You only have to do this once per device.                                                     |     |
| ΙΞ        | 1. Add corporate account to this device 🕑                                                                                                    |     |
| 68        | 2. Connect this device to work                                                                                                    |     |
| ±         | 3. Choose a category for this device                                                                                                    |     |
| <b>Se</b> | You can use the Company Bortal even if you don't complete<br>these steps, buy won't be able to install your company<br>apps or access some company resources. |     |
|           |                                                                                                    |     |
|           |                                                                                                    |     |
|           |                                                                                                    |     |
|           |                                                                                                    |     |
|           |                                                                                                    |     |
|           |                                                                                                    |     |
| 8         |                                                                                                    |     |

### 14

### Select DH – MDM – Device Category – User Managed, then click Done.

| Compo | my Portal                                                                                                    |  |  |
|-------|----------------------------------------------------------------------------------------------------|--|--|
| =     | Duke University                                                                                                    |  |  |
|       | Choose the best category for this device<br>This category helps your IT admin provide access to company resources for this device. After setting this<br>category, you must contact your IT atmin to change it. |  |  |
|       | CHI - MOM - Device Category - Standard Legin                                                                                                    |  |  |
|       | O DH - MDM - Device Category - User Managed                                                                                                    |  |  |
|       | DH - MDM - Device Category - SharedDevices                                                                                                    |  |  |
|       | O DH - MDM - Device Category - Apple IOS                                                                                                    |  |  |
|       | O DH - MDM - Device Category - Android OS                                                                                                    |  |  |
|       |                                                                                                    |  |  |
|       |                                                                                                    |  |  |
|       |                                                                                                    |  |  |
|       |                                                                                                    |  |  |
|       |                                                                                                    |  |  |
|       |                                                                                                    |  |  |
|       |                                                                                                    |  |  |
|       |                                                                                                    |  |  |
|       |                                                                                                    |  |  |
| 8     |                                                                                                    |  |  |
| -     | Done                                                                                                    |  |  |

#### 15

### Select Done.

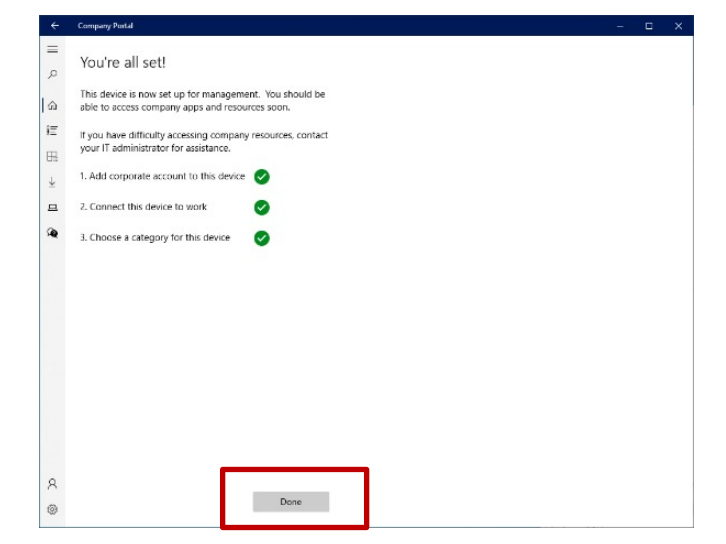

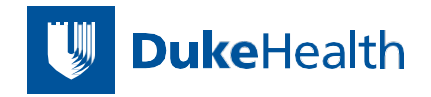